## 検索対象画像を複数指定したい

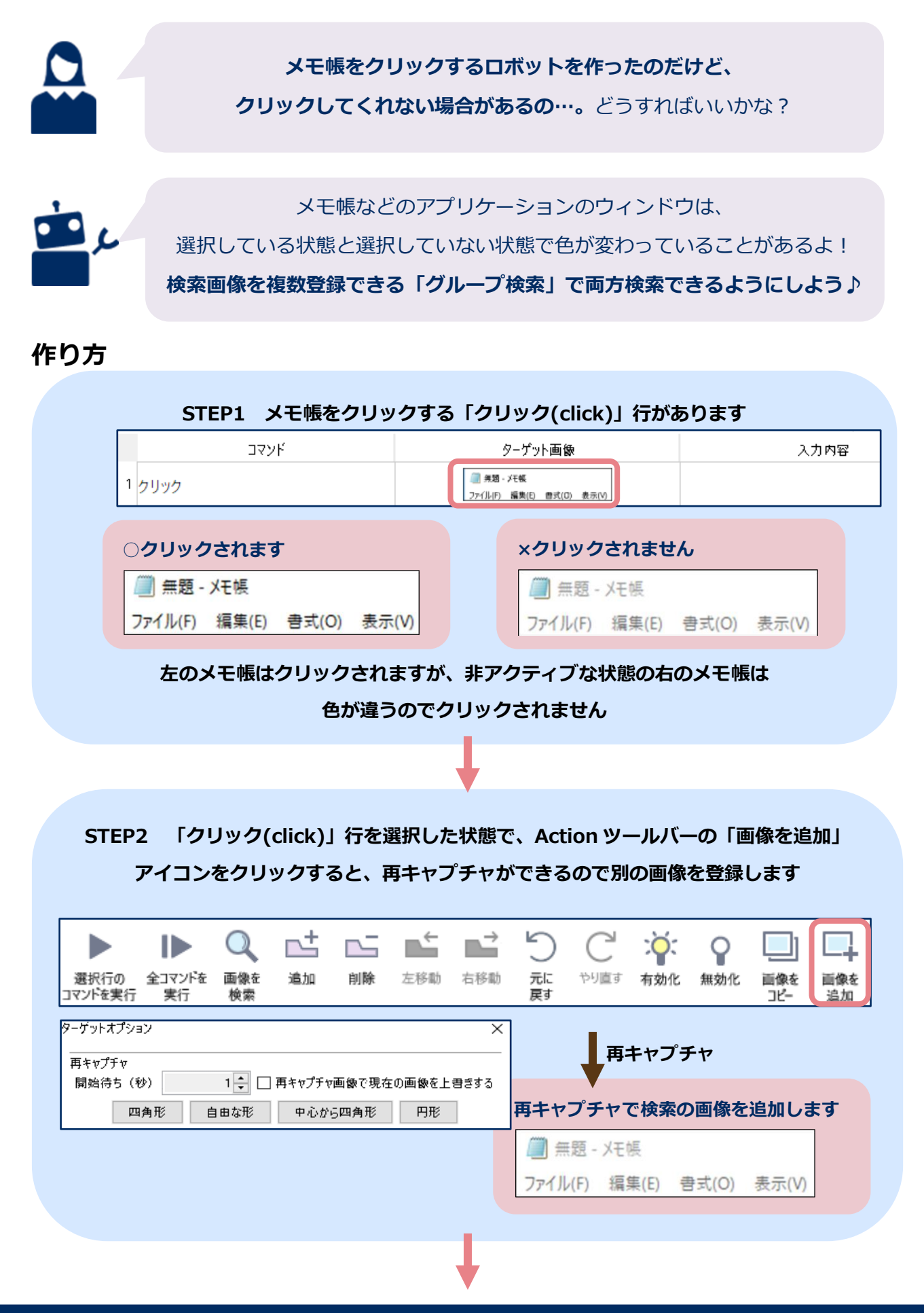

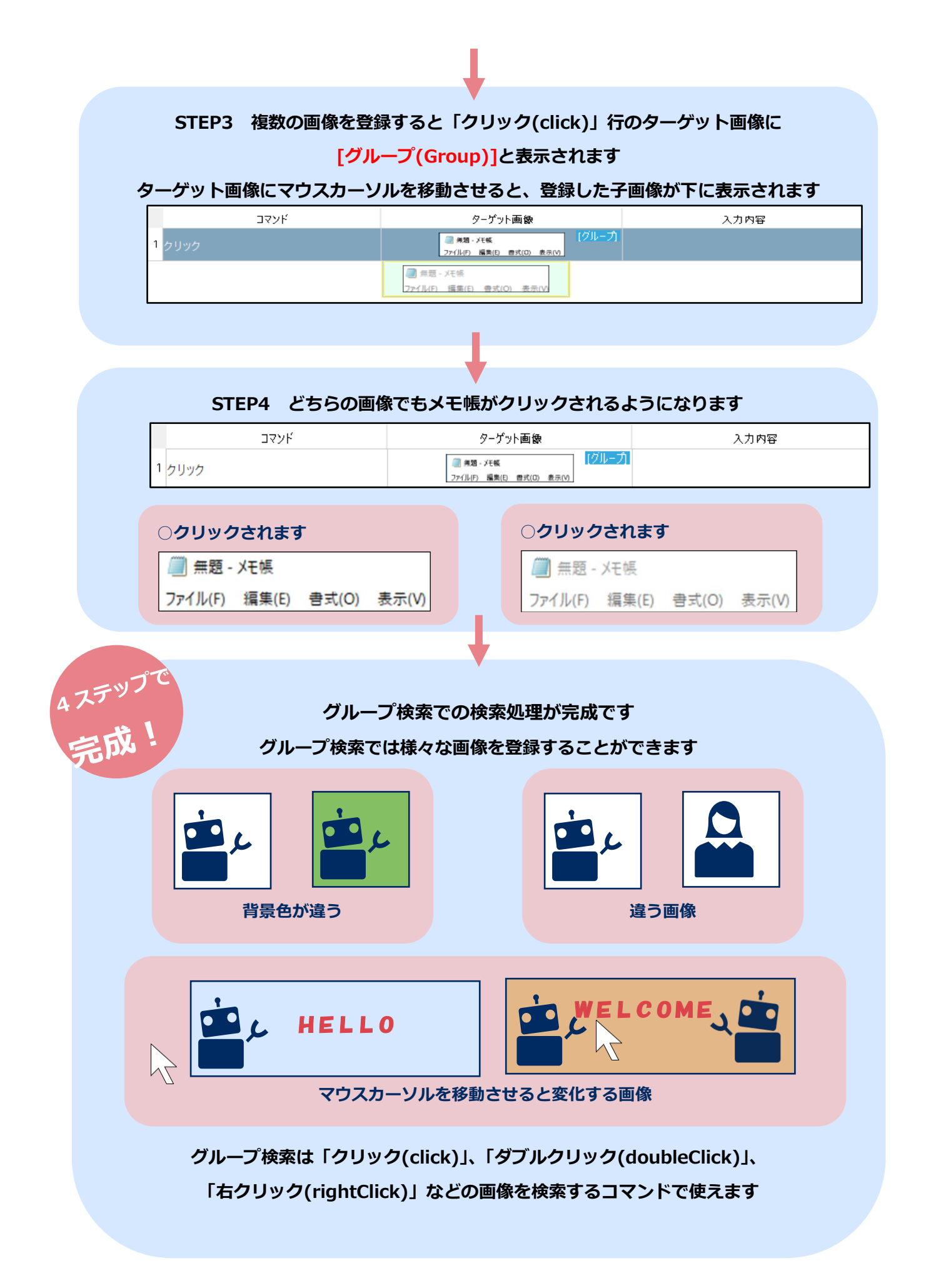